طلب ملاءمة المسكن

دليل المستخدم

#### ملخ<u>ص:</u>

|            | بحث عن الطلب      | -1 |
|------------|-------------------|----|
| .3         | طلب جدید          | -2 |
| رة البلدية | دعوة ذاتية للدائر | -3 |

### 1/ البحث عن طلب :

بواسطة الرابط "بحث عن طلب" الموجود في شريط البحث في الشبكة الموجود في الاعلى ، يمكن البحث عن طلب وفقا للفلترات الموجودة في الواجهة التالية :

| طلب صلاحية |                                |          |                                  |                                           |
|------------|--------------------------------|----------|----------------------------------|-------------------------------------------|
|            |                                | بروتوكول |                                  |                                           |
|            |                                | BS رمز   | رقم ترخيص الإقامة                |                                           |
|            |                                |          |                                  | بحث عن طلب                                |
|            |                                |          |                                  | قائمة الطلبات                             |
| Powere     | d by Geek Logica S.r.l.   v1.0 | 0        | مىح باستخدام المتصفحات الثالية : | طب عدد ()<br>من أجل مشاهدة جيدة للموقع يذ |

الشكل 1-1

بالاختيار بين المقاييس:

- بروتوكول (رقم البروتوكول المقدم من النظام)
  - الرمز BR
  - رقم ترخيص الاقامة

يمكن البحث عن الطلب المحفوظ في النظام.

### 2- طلب جدید

في هذه المرحلة الاولى يجب اختيار نوع الطلب الذي تنوي تقديمه

|                                                                                                    | دليل 🔶 ايحت عن طلب                                                                                                    |
|----------------------------------------------------------------------------------------------------|----------------------------------------------------------------------------------------------------|
| طلب جدید                                                                                                    |                                                                                                    |
|                                                                                                    |                                                                                                    |
| هذه الخدمة نشطة فقط لبلديا                                                                                                    | • Comune 1                                                                                                    |
| إجراءات من اختصاص الشباك الوحيد للهجرة                                                                                            |                                                                                                    |
| BS:مترف الطلب :                                                                                                    | <b>لم الشمل العاتلي</b><br>طي مسؤولية المواطن الاجنبي                                                                                                    |
| BS: معرّف الطلب :                                                                                                    | تسوية بسبب العل يأجرة (إنشاء العل)<br>طي مسؤولية مسلحب المل                                                                                                    |
| BS:امعرّف الطلب :                                                                                                    | ترخيص الاقمة للعل(منزلي،توطيفي، موسمي، الفصل 27 ،التحويل من دراسة إلى عمل)<br>طي سرولية مسلس السل                                                                   |
|                                                                                                    |                                                                                                    |
| احراءات من اختصاص الشرطة                                                                                                    |                                                                                                    |
| إجراءات من اختصاص الشرطة<br>مخص الاقمة رقم :                                                                                      | ترخيص الإقامة بالاتحاد الاوروبي للمقيمين لمدة طويلة<br>على مسؤولية المواطن الاجنبي                                                                                  |
| إجراءات من اختصاص الشرطة<br>ترخيص الأقمة رقم :<br>ترخيص الأقمة رقم :                                                              | ترخيص الإقمة بالاتحاد الاوروبي للمقيمين لمدة طويلة<br>على سنردلية المراطن الاجلى<br>ترخيص الإقلمة لإسباب عاتلية (لم شمل)<br>على سنردلية المراطن الاجلى              |
| إجراءات من اختصاص الشرطة<br>ترخيص الثلمة رقم :<br>ترخيص الثلمة رقم :<br>رمز التلمين                                               | <b>ترخيص الإقامة بالاتحاد الاوروبي للمقيمين لمدة طويلة</b><br>طى مسؤرلية المواطن الاجني<br><b>ترخيص الاقامة لاسباب عاتلية (لم شعل)</b><br>طى مسؤولية المواطن الاجني |
| إجراءات من اختصاص الشرطة<br>نرخيص الاقمة رقم :<br>ترخيص الاقمة رقم :<br>رمز التلمين<br>رمز التلمين                                | ترخيص الإقامة بالاتحاد الاوروبي للمقيمين لمدة طويلة<br>طى مسؤولية المواطن الاختى<br>ترخيص الاقامة لاسباب عائلية (لم شمل)<br>طى مسؤولية المواطن الاختى               |
| إجراءات من اختصاص الشرطة<br>ترخيص الثلمة رقم :<br>ترخيص الثلمة رقم :<br>رمز التلمين<br>اكتب العروف التي تراها في الصورة :         | ترخيص الإقمة بالاتحاد الاوروبي للمقيمين لمدة طويلة<br>على سنواية المواطن الاجنى<br>ترخيص الاقمة لاسبب عاقلية (لم شمل)<br>على سنواية المواطن الاجنى                  |
| إجراءات من اختصاص الشرطة<br>ترخيص الاقمة رقم :<br>ترخيص الاقمة رقم :<br>رمز التامين<br>اكتب العروف التي تراها في الصورة :<br>واصل | ترخیص الاقدة بالاحداد الاوروپی للدقیمین لمدة طویلة<br>طی سورایه الدوامان الاجنی<br>علی سورایه الدوامان الاجنی<br>می سورایه الدوامان الاجنی                          |

الشكل 2-1

- طلب لم الشمل العائلي: الرقم المميز BS للمواطن اختياري
- تسوية وضع بسبب العمل لفائدة الغير: إدخال الرقم المميز للمواطن إجباري.
  - ترخيص إقامة بسبب التوظيف: إدخال الرقم المميز للمواطن إجباري
- ترخيص إقامة بالاتحاد الاوروبي لمدة طويلة: إدخال رقم ترخيص الاقامة إجباري
  - ترخيص إقامة لأسباب عائلية: إدخال رقم ترخيص الاقامة إجباري

لتقديم الطلب عن طريق الزر "واصل" يجب إدخال الرمز الموجود في الصورة في المثال: ZIINXQ

دليل <del>-</del> بحت عن طلب **صلاحية الم**سك

# املأ طلبك

الحقوق المميزة بالعلامة \* إجبارية

|                                                | طلب شهادة في          | ل صلاحية المسكن           |                      |              |
|------------------------------------------------|-----------------------|---------------------------|----------------------|--------------|
|                                                | قرار تشريعي 36/98     | 28 و التعديلات التالية له |                      |              |
| ى مسؤولية المواطن الاجنبي<br>وقع/ة ادتاه       |                       |                           |                      |              |
| اسم                                            |                       | * لقب                     |                      |              |
| richiedente.nome                               |                       | richiedente.cognome       | richiedente.cog      |              |
| في                                             | * الولاية / البلد     |                           | *مولود/ة بـ          |              |
| 16/06/2014                                     | te.provinciaDiNascita | richiedente               | dente.cittaDiNascita | richie       |
| الرمز المالي                                   |                       | * الجنسية                 |                      | * ذكر / أنثى |
| richiedente.codiceFiscale                      |                       | niedente.cittadinanza     | ric                  | ذکر ©        |
| البريد الالكتروني                              | المحمول               |                           | هاتف                 | اللى         |
| example@example.com                            | richiedente.cellulare |                           | richiedente.telefono |              |
| الرقم * الشارع                                 |                       |                           | * مقيم في            |              |
| te.viaDiResidenza <sup>-</sup> oViaDiResidenza | richiedente           |                           | comuneDiResidenza    | richiedente. |
| يصفئي:<br>المالك @ستاجر @ساحب العمل @ضيف @آخر  |                       |                           |                      |              |

#### الشكل 2-2

# في هذه الواجهة يتم إدخال المعلومات المتعلقة بمقدم الطلب، والتي تتلخص فيما يلي:

| المجال            | الشرح                               |
|-------------------|-------------------------------------|
| اللقب             | لقب مقدم الطلب                      |
| الاسم             | اسم مقدم الطلب                      |
| مولود في          | مكان الولادة (المدينة)              |
| الولاية/البلد     | الولاية او بلد المولد               |
| التاريخ           | تاريخ الولادة (اليوم /الشهر /السنة) |
| M F               | الجنس (ذکر او أنثی)                 |
| الجنسية           | الجنسية                             |
| الهاتف            | الهاتف ( ارقام )                    |
| الهاتف المحمول    | المحمول (ارقام)                     |
| الرمز المالي      | الرمز المالي لمقدم الطلب            |
| مقيم في           | بلدية الاقامة                       |
| شارع (نهج)        | عنوان الإقامة                       |
| الرقم             | رقم السكن                           |
| البريد الالكتروني | عنوان البريد الالكتروني             |
| صفته              | صفة مقدم الطلب                      |

| د سارای                                                                         |                                                  |                                        |                                             |                                               |                             |
|---------------------------------------------------------------------------------|--------------------------------------------------|----------------------------------------|---------------------------------------------|-----------------------------------------------|-----------------------------|
| وقيالموردة والعلامة * إحدادية                                                   |                                                  |                                        |                                             |                                               |                             |
| وبي المميرة بالعارفة مراجبارية                                                  |                                                  |                                        |                                             |                                               |                             |
|                                                                                 |                                                  |                                        | مراق                                        | تسريح بديل عن العد الرس                       | ى مىلاحية المسكر            |
|                                                                                 |                                                  |                                        |                                             |                                               |                             |
|                                                                                 | 45.00                                            | تصريح بديل عن                          | ، العقد الرسمي<br>سر200 المنشقة 2000 (2000) |                                               |                             |
| ميع على حساب مالك العقار أو سانق                                                | اليند 46 و                                       | ./4 من مرسوم رئيس الجمهورية            | · عدد 445 المؤرح في 0/12/2000               | 2                                             |                             |
| وقع/ة ادناد<br>اسم                                                              |                                                  |                                        | * اقب                                       |                                               |                             |
| possessore.nome                                                                 |                                                  |                                        | ,<br>possessore.cognome                     |                                               |                             |
| في                                                                              | ± ال                                             | ولاية / البلد                          |                                             | *مولود/ة بـ                                   |                             |
| 05/06/2014                                                                      |                                                  | ore.provinciaDiNascita                 | posses                                      | sore.cittaDiNascita                           | posses                      |
| الرمز المالي                                                                    |                                                  |                                        | * الجنسية                                   |                                               | * ذكر / أنثى                |
| possessore.codiceFiscale                                                        |                                                  |                                        | ossessore.cittadinanza                      | p                                             | دکر ()<br>انڈی ()           |
| البريد الالكتروني                                                               |                                                  |                                        | هاتف                                        |                                               |                             |
| example@example.com                                                             | example@example.com                              |                                        |                                             |                                               |                             |
| الرقم * الشارع                                                                  |                                                  |                                        |                                             | * مقيم في                                     |                             |
| re.viaDiResidenza roViaDiResidenza                                              | possessore.vi                                    |                                        |                                             | enza                                          | ossessore.comuneDiResi      |
| لى بينة من العقوبات الجزانية، في حال بيانات غير صحيحة أووثائق<br>               | ووثانق مزورة ، وم                                | ا يترتب على ذلك من مصادرة الفو<br>أصرَ | ياند التي يمكن ان يتحصل عليها، وفقًا<br>ح   | للبنود 75 و 76 من المرسوم ال                  | بناسي 445 بتاريخ 28/12/2000 |
| <ul> <li>باتني :</li> <li>صلك @مستاجر بتوة العند</li> </ul>                     |                                                  |                                        |                                             |                                               |                             |
| * الدائرة البلدية                                                               |                                                  | * الرقم                                | * في شارع/ساهة                              |                                               |                             |
| MUNICIPIO I                                                                     | •                                                | io.numeroCivico                        | re.alloggio.indirizzo                       | possesso                                      |                             |
| * الجزء الداخلي * الد                                                           | * الطابق                                         |                                        | السلم                                       | الميثى                                        |                             |
| possessore.alloggio.interno                                                     | gio.piano                                        | possessore.allog                       | ssore.alloggio.scala                        | ina posse                                     | oossessore.alloggio.palaz   |
| فسم/افسام<br>possessore alloggio subalterno                                     |                                                  | جزء/اجراء<br>e alloggio particella     | DOSSESSO                                    | مغرفة بالسجل العقاري ورف<br>aio foglioCatasto | possessore allos            |
|                                                                                 | 1.11.51-11                                       |                                        |                                             | 5.000-6.00000000                              | Possesserence               |
| <ul> <li>ان الرئيم التعقيمي توجده السبية التركية بهذا العلب تتوافق .</li> </ul> | ىلواقاق مع المديد الرا.<br>با يلى معطياتهم العام | . تعديد                                |                                             |                                               |                             |
| <ul> <li>ان المسكن حاليا يوجد به عدد 0 أسخاص، فيما يلى م</li> </ul>             |                                                  | قائمة المتواجدين                       | ن في المسكن                                 |                                               |                             |
| <ul> <li>ان المسکن حالیا یوجد به عدد</li> <li>۱۰ أشخاص، فیما یلی ،</li> </ul>   |                                                  |                                        |                                             |                                               |                             |

الشكل 2-3

## المعلومات الواردة في هذه الصفحة موضحة فيما يلي :

| الشرح                                 | المجال            |
|---------------------------------------|-------------------|
| لقب مالك المسكن او المستاجر           | اللقب             |
| اسم مالك المسكن او المستاجر           | الاسم             |
| الجنس ذكر او أنثى                     | M F               |
| المدينة التي ولد فيها                 | مولود بـ          |
| الولاية او البلد                      | الولاية / البلد   |
| تاريخ الولادة (اليوم / الشهر / السنة) | التاريخ           |
| الجنسية                               | الجنسية           |
| رقم الهاتف                            | الهاتف            |
| عنوان البريد الالكتروني               | البريد الالكتروني |
| الرمز المالي للمالك او المستاجر       | الرمز المالي      |
| بلدية الإقامة                         | مكان الاقامة      |
| عنوان الاقامة                         | الشارع            |
| رقم عنوان الإقامة                     | الرقم             |
| مالك للمسكن او مستاجر له              | صفته              |

| العنوان المتعلق بالمسكن                      | في شارع / ساحة             |
|----------------------------------------------|----------------------------|
| الدائرة البلدية التي ينوي ان يقدم فيها الطلب | الدائرة البلدية            |
| رقم عنوان السكن                              | الرقم                      |
| رقم مبنى المسكن                              | المبنى                     |
| سلم المسكن                                   | السلم                      |
| طابق المسكن                                  | الطابق                     |
| الرقم الداخلي للمسكن                         | الرقم الداخلي              |
| ورقة السجل العقاري                           | المعرف بالسجل العقاري ورقة |
| رقم الجزء العقاري                            | الجزء                      |
| القسم داخل الجزء العقاري                     | القسم                      |

يمكن ايضا تحديد عدد المتساكنين بالضغط على الزر "أضف متساكن" تنفتح الواجهة لإدخال المعلومات :

| المجال   | الشرح                               |
|----------|-------------------------------------|
| اللقب    | لقب المتساكن                        |
| الأسم    | اسم المتساكن                        |
| M F      | الجنس (ذکر او أنثی)                 |
| مولود بـ | مدينة الميلاد                       |
| البلد    | ولاية او بلد الميلاد                |
| التاريخ  | تاريخ الميلاد (اليوم والشهر والسنة) |

الزر "إزالة المتساكن الاخير" تحذف بشكل نهائي المتساكن الاخير المسجل..

على حسب نوع الطلب الذي ينوى تقديمه يجب ملء المرفق المتعلق به :

| ىتىن • يحت عن مىت <b>كىتى</b>                                                               |                                                                                                    |
|---------------------------------------------------------------------------------------------|----------------------------------------------------------------------------------------------------|
|                                                                                             |                                                                                                    |
|                                                                                             | املأ طلبك                                                                                                    |
|                                                                                             | الحقوق المميزة بالعلامة * إجبارية                                                                                                    |
| مراق كسريح بدل عن المد الرسمي طلب شهدة في مىلاهية المىكن                                    |                                                                                                    |
| ن لمدة طويلة                                                                                | ترخيص بالاقامة في الاتحاد الاوروبي للمقيمير                                                                                                    |
| يلات التالية له.                                                                            | البند 9 من القرار التشريعي 286 المورخ في 25/07/1998 والتع                                                                                                    |
|                                                                                             | يجب تقديم الوثائق الثالية لدى شباك الدائرة البلدية                                                                                                    |
|                                                                                             | 1. نسخة من بطقة الهوية(بطاقة تحريف او جوان سفر)<br>2. نسخة من بطقة هرية المالك/السناجر للمسكن<br>3. نسخة من ترخيص بالإقامة/او بطاقة الإقامة لمقدم الطلب(إذا كان الترخيص بالإقامة منتهى المىلاحية قيطلب أيضا طلب التجديد)<br>4.                                   |
| 0                                                                                           | عد الملكية ان استئجان                                                                                                    |
|                                                                                             | [le]                                                                                                    |
| 0                                                                                           | شهادة من السجل المعتاري تنتمسن اسماء الاشخاص المالكين للوحدة السكنية، تم استخراجها خلال الايلم الثلاثين السابقة لتعديم الطلب .<br>(لا في ها <i>ن ان يكون المستاجر هر أبضا من الملكين</i> )                                                                       |
|                                                                                             | [6]                                                                                                    |
| ۲                                                                                           | عند<br>الوس المالات الذي لا يكرن فيها المستاجر للسكن ليس مالكا له)                                                                                                    |
|                                                                                             | .5                                                                                                    |
| يَّن فيها الاستخدامات المقررة لمختلف فضناءات المسكن، ومسلحاتها إلى جانب ©<br>رُفات المميزة. | تخطيط التواسك بسلّم لا يتل عن 1/100 من الحالة الراهنة لأماكن المسكن، موقمة ومغترمة في نسخة اسلية من اللني المغتص ، والمبر<br>المساحة المستخدمة السنانية الوحلية للوحدة السكنية. في هذا التخطيط وجب ان تكون مبينة المعلومات المتعلقة بالملكية، وبالإستخدام والمعز |
|                                                                                             | [6]                                                                                                    |
| الساعة 8:00 إلى الساعة 12:30 ( اليوم الاخير من الشهر يكون الإعلاق مبكرا                     | التُخطَيط العبراني للسكن، مستخرجة في نسختها الإسلية، تطلب ادئ:<br>وكلة المناخل – شارع انتونيو شلمال 39 (لونيتيتا الشرقية) – دخرل الجمهور من شارع ريتزييري رقم 188 من الانتين إلى الجمعة<br>على الساعة 11:00) – الهتف 06.72.40.26.00                              |
| من هوية المالك .                                                                            | تخطيط القياسات للمسكن يمكن ان يطلب من طرف المالك او من وكيله الذي يحمل توكيلا ونسخة.                                                                                                    |
|                                                                                             |                                                                                                    |
|                                                                                             | ين، أجاء مشاهدة جديدة الله قم بتصبح بالمتكذار المتصبقحات الثالية ·                                                                                                    |

ترخيص بالإقامة في الاتحاد الاوروبي للمقيمين لمدة طويلة (المرفق أ)

الشكل 2-4

|                                                                    |                                                                                                    |                                                                               | ر طلبك                                                                                                    |
|--------------------------------------------------------------------|----------------------------------------------------------------------------------------------------|-------------------------------------------------------------------------------|----------------------------------------------------------------------------------------------------|
|                                                                    |                                                                                                    |                                                                               | وق المديزة بالعلامة * إجبارية                                                                                                    |
|                                                                    | _                                                                                                    |                                                                               |                                                                                                    |
| تمريع بنيل عن الحد ارسمي خلب شيئة في صالحة السكر                   | 44                                                                                                    |                                                                               |                                                                                                    |
|                                                                    | الشمل العائلى                                                                                                    | لم                                                                            |                                                                                                    |
|                                                                    | تشريعي 286/98 والتعيلات التالية له.                                                                                      | البند 29 من القرار ا                                                          |                                                                                                    |
|                                                                    |                                                                                                    |                                                                               |                                                                                                    |
|                                                                    | • نټې                                                                                                    |                                                                               | <b>ت</b><br>• ایم                                                                                                    |
| i b                                                                | eneficiari[0].cognome                                                                                                    |                                                                               | beneficiari[0].nome                                                                                                    |
| •بولود/ة يـ                                                        |                                                                                                    | + الإيلا                                                                      | • قي                                                                                                    |
| beneficiari[0].cittaDiNascita                                      | beneficiari[0].na:                                                                                                    | ioneDiNascita                                                                 | 03/06/2014                                                                                                    |
| * تكر / قتى                                                        | سية                                                                                                    | ¢٠                                                                            | طراية                                                                                                    |
| لتر •                                                              | beneficiari[0].cittadinanz                                                                                               | 1                                                                             | beneficiari[0].parentela                                                                                                    |
|                                                                    |                                                                                                    |                                                                               |                                                                                                    |
|                                                                    |                                                                                                    |                                                                               | 2                                                                                                    |
|                                                                    | • لقب<br>eneficiaril11.comome                                                                                            |                                                                               | * سم<br>beneficiaril11 nome                                                                                                    |
|                                                                    | and the first state                                                                                                    | * دند                                                                         | i+                                                                                                    |
| beneficiari[1].cittaDiNascita                                      | beneficiari[1].nai                                                                                                    | ioneDiNascita                                                                 | 18/06/2014                                                                                                    |
| * ذکر / أثلن                                                       | نىية                                                                                                    | <u>م</u> *                                                                    | طرية                                                                                                    |
| نگر ()                                                             | beneficiari[1].cittadinanz                                                                                               | 1                                                                             | beneficiari[1].parentela                                                                                                    |
|                                                                    | * لقب                                                                                                    |                                                                               | اللو<br>• امبر                                                                                                    |
| E                                                                  | eneficiari[2].cognome                                                                                                    |                                                                               | beneficiari[2].nome                                                                                                    |
| *ىرلود/ذې.                                                         |                                                                                                    | * دېلد                                                                        | • في                                                                                                    |
| beneticiari[2].cittaDiNascita                                      | benefician[2].na.                                                                                                    | loneDiNascita                                                                 | 18/06/2014                                                                                                    |
| * نکر / ظن<br>نگر ©                                                | مية<br>heneficiari[2].cittadinanz                                                                                        |                                                                               | طراية<br>beneficiari(21 narentela                                                                                                    |
| التي ال                                                            |                                                                                                    |                                                                               | and of the set of the set of the set                                                                                                    |
|                                                                    |                                                                                                    |                                                                               | ب تسير الرئائق الثقية لدى عباقد الدائرة البلدية                                                                                               |
|                                                                    |                                                                                                    |                                                                               | <ol> <li>شمة من بطقة الهرية(بطقة تحريف او جواز سفر)</li> <li>شمة من بطقة فرية الملك/المستاور للسكن</li> </ol>                                 |
|                                                                    | بة فيطلب أيضنا طلب التجديد}                                                                                              | (اِنَا كَانَ الْتَرْجَعِي بِالْإِنْنَةَ مَنْتَهِي الْمِنْكُ                   | <ol> <li>نسخة من ترخيص بالاشة/از ببلغة //تلبة لنعم النظر<br/>4.</li> </ol>                                                                    |
|                                                                    |                                                                                                    |                                                                               | عد الملكية أو استلجار<br>1.00                                                                                                    |
|                                                                    | يتر الثلاثين السابعة لتعبير النقب ,                                                                                      | كين للرحدة السكتية، ثم استخراجها خلال ا                                       | 133<br>شهادة من السول التقاري تقسمن اسماء الاشغاس الما                                                                                        |
|                                                                    |                                                                                                    |                                                                               | (3 في حان ان يكون المستنجر مو تهضا من الملكون)<br>[4]                                                                                         |
|                                                                    |                                                                                                    |                                                                               | tipoContratto 🖛                                                                                                    |
|                                                                    |                                                                                                    | 1.                                                                            | بي تعدي دين بي ميانين بي                                                                                                    |
| ندامات المغررة المخلف فصاوات المسكن، ومسلماتها إلى جانب<br>ار      | سغة استَبَهُ من اللتي المتنص ، والسَبَّن فيها الآمة<br>ت المُتَطَعَة بالمُتَكَبَة، وبالإستخدام والسَبَّرَهَات السَبِّرَة | اهنة لأسكان المسكان، موقمة ومغلومة في<br>هذا التغطيط بجب أن تكون منينة المطوم | تفطيط الفياسات بسلَّم لا رقل عن 1/100 من المائة ال<br>المساهة المستخدمة المسافرة الوطاية للرحدة السكاية, في                                   |
|                                                                    |                                                                                                    |                                                                               | N                                                                                                    |
| 8:00 إلى الساعة 12:30 ( اليوم الأخير. من الشهر يكون الإغلاق ميكر.) | ندي دام 188 من الأثنين إلى الجمعة من الساعة ا                                                                            | لية، عَنْقَبَ الذي:<br>الترابية) – نغول الجمهور. من شارع رياز                 | الخطيط المرانى للسكن، ستغرجة في تسجيه الم<br>ركلة المانفيل – شارع الترابير شامرًا (139 (شيئيتيًا<br>على الساعة 11:00) – الهانف 06،72،40،26،03 |
| المالك .                                                           | لذي يحمل توكيلا ونسخة من هوية                                                                                            | ن طرف المالك او من وكيله                                                      | فطيط القياسات للمسكن يمكن ان يطلب مر                                                                                                    |
|                                                                    |                                                                                                    |                                                                               | 12                                                                                                    |

لم الشمل العائلي ( المرفق ب )

الشكل 2-5

في هذه الواجهة يجب إدخال المعلومات المتعلقة بالاشخاص الذين سيدخلون المسكن:

| الشرح                                | المجال        |
|--------------------------------------|---------------|
| اللقب                                | اللقب         |
| الأسم                                | الأسم         |
| الجنس (ذكر أو أنثى)                  | M F           |
| مدينة الميلاد                        | مولود ب       |
| ولاية او بلد الميلاد                 | البلد         |
| تاريخ الميلاد (اليوم/ الشهر / السنة) | التاريخ       |
| الجنسية                              | الجنسية       |
| درجة القرابة                         | تحديد القرابة |

( شمل له م) عائد له ية لا سد باب الاق امة ترخ يص)

|                                                                                                    |                                                                                                    |                                                                                                    | ملاحة # احداد بة                                                                                                    | . طلبك<br>1. السيارة بال                                                                                                    |
|----------------------------------------------------------------------------------------------------|----------------------------------------------------------------------------------------------------|----------------------------------------------------------------------------------------------------|----------------------------------------------------------------------------------------------------|----------------------------------------------------------------------------------------------------|
|                                                                                                    |                                                                                                    |                                                                                                    | (0) H) (10)                                                                                                    |                                                                                                    |
| لسريح بنيل عن الما الرسمي ا خلب تنهادهي سائحية السمان                                                                                                    | 9.0°                                                                                                    |                                                                                                    |                                                                                                    |                                                                                                    |
|                                                                                                    | ة لاسباب عاتلية<br>286/96 رائعين اندية له                                                                                                    | كر <b>خيص بالإقاماً</b><br>30 من القرار التقريعي 3                                                                                      | 4                                                                                                    |                                                                                                    |
|                                                                                                    |                                                                                                    |                                                                                                    |                                                                                                    | 1                                                                                                    |
|                                                                                                    | • للي                                                                                                    |                                                                                                    |                                                                                                    | اسم                                                                                                    |
| -                                                                                                    | beneficiari[0].cognome                                                                                                    |                                                                                                    | benefi                                                                                                    | sarij0j.nome                                                                                                    |
| مولود/تي<br>beneficiarif0LcittaDiNascita                                                                                                    | beneficiar                                                                                                    | (f01.nazioneDiNas                                                                                                    | μ.<br>υ                                                                                                    | 02/05/2014                                                                                                    |
| • تد رائد                                                                                                    |                                                                                                    | • تعنية                                                                                                    |                                                                                                    | 4.4                                                                                                    |
| ۵ ۵<br>۲                                                                                                    | benefician(0).citta                                                                                                    | idinanza                                                                                                    | beneficiari                                                                                                    | [0].parentela                                                                                                    |
| 3                                                                                                    |                                                                                                    |                                                                                                    |                                                                                                    |                                                                                                    |
|                                                                                                    |                                                                                                    |                                                                                                    |                                                                                                    | 2                                                                                                    |
|                                                                                                    | • للې                                                                                                    |                                                                                                    |                                                                                                    | ، ہم                                                                                                    |
|                                                                                                    | beneficiari[1].cognome                                                                                                    |                                                                                                    | benefi                                                                                                    | dari[1].nome                                                                                                    |
| *ىولود/ت <sub>ا</sub> -                                                                                                    | 1.20                                                                                                    |                                                                                                    | 4·                                                                                                    | في                                                                                                    |
| beneticiarij i j.cittaDiNascita                                                                                                    | beneficiar                                                                                                    | i i prazione ul Nasi                                                                                                    |                                                                                                    | 09/06/2014                                                                                                    |
| ما بکر ایکن<br>نگر ا                                                                                                    | beneficiari(1).citta                                                                                                    | idinanza                                                                                                    | beneficiari                                                                                                    | 404<br>I11.parentela                                                                                                    |
| _ کر *                                                                                                    |                                                                                                    |                                                                                                    |                                                                                                    |                                                                                                    |
|                                                                                                    |                                                                                                    |                                                                                                    |                                                                                                    |                                                                                                    |
|                                                                                                    | • عن                                                                                                    |                                                                                                    |                                                                                                    | البر                                                                                                    |
|                                                                                                    | beneficiari[2].cognome                                                                                                    |                                                                                                    | benefi                                                                                                    | tiari(2).nome                                                                                                    |
| جمواوداراب                                                                                                    |                                                                                                    |                                                                                                    | • ديد                                                                                                    |                                                                                                    |
| han a finite of the and the section                                                                                                    | beneficiar                                                                                                    | (2).nazioneDiNasi                                                                                                    | 24                                                                                                    |                                                                                                    |
| oenencari(z)chiaomancia                                                                                                    |                                                                                                    |                                                                                                    |                                                                                                    | 09/06/2014                                                                                                    |
| ە تىز / لىش<br>• تىز / لىش                                                                                                    |                                                                                                    | • الجنبية                                                                                                    |                                                                                                    | 09/06/2014<br>بريد                                                                                                    |
| مەرىكىتىنىڭ مەرىكىتىكى مەرىكىتىكى مەرىكىكى مەرىكىكى مەرىكىكى مەرىكىكى مەرىكىكى مەرىكىكى مەرىكىكى مەرىكىكى مەرىك<br>مەرىكى مەرىكى مەرىكى مەرىكى مەرىكى مەرىكى مەرىكى مەرىكى مەرىكى مەرىكى مەرىكى مەرىكى مەرىكى مەرىكى مەرىكى مەرىكى                                                                                                     | beneficiari(2).citta                                                                                                    | • تجنبية<br>Idinanza                                                                                                    | beneficiari                                                                                                    | 09/06/2014<br>بر پډ<br>(2).parentela                                                                                                    |
| ى مەرەپىلەر بىلىرى بىلىرى                                                                                                    | beneficiar(2).citta                                                                                                    | * توليرة<br>edinanza                                                                                                    | beneficiari                                                                                                    | 09/06/2014<br>پر پر<br>(2).parentels                                                                                                    |
| میں میں میں میں میں میں میں میں میں میں                                                                                                    | benefician(2).citta                                                                                                    | • فونسية<br>Idinanza                                                                                                    | beneficiari<br>در شرفه فرانی اطلیه<br>میدارشگاه دریده او مرارد مدر)                                                                                                    | 09/06/2014<br>لارية<br>(2).parentels<br>عبر فراق فرية ا                                                                                                    |
| تار / تن<br>نز / تن<br>نز<br>نز                                                                                                    | beneficiar(2).otta<br>(بحاطلہ الجور)                                                                                                    | • فهلبية<br>Idinanza<br>منتهى السائمية ضلك أ                                                                                            | beneficier<br>و علم قران درلیه<br>برایه اعتراحی مرز سر)<br>برایه ایر منابع رسان ارتبا                                                                                                    | 09/06/2014<br>لارية<br>[2].parentela<br>[2].main (10/06/2014<br>[1].main (10/06/2014)<br>[2].main (10/06/2014)<br>[3].main (10/06/2014)<br>[3].main (10/                                                                                                    |
| المراجعة المراجعة المراجعة المراجعة المراجعة المراجعة المراجعة المراجعة المراجعة المراجعة المراجعة المراجعة ال<br>المراجعة المراجعة المراجعة المراجعة المراجعة المراجعة المراجعة المراجعة المراجعة المراجعة المراجعة المراجعة الم<br>المراجعة المراجعة المراجعة المراجعة المراجعة المراجعة المراجعة المراجعة المراجعة المراجعة المراجعة المراجعة الم                                                                                                    | berefician(2), cita<br>بينا طاب الجير)                                                                                                    | • کوشیة<br>Idinanza<br>مىتون تىرىچىدە بېتك ا                                                                                            | bereficas<br>فر شه الای للیه<br>چارکته تحدید مرز سر)<br>در الیه از مناطق تقدیر فقدونا کار الرمین در الد<br>در الیه از مناطق تقدیر فقدونا کار الرمین در الد                                                                                                    | 09/06/2014<br>پريد<br>(2).parentels<br>(2).parentels<br>(2).parentels<br>(2).parentels<br>(3).<br>(3).<br>(4).<br>(4).<br>(4).<br>(4).<br>(4).<br>(4).<br>(4).<br>(4                                                                                                    |
| • و را تن<br>عد ( الن<br>الني •                                                                                                    | bereficiar(2).cita<br>بنائل قيم)                                                                                                    | • قوليية<br>Idinanza                                                                                                    | فیدی قرار دارد ایران<br>زندی قرار دارد ایران<br>به مقابلات ریدار سرا می)<br>به مقابلات ریدار اینا<br>میران می ایران می ایران می ایران                                                                                                    | 09/06/2014<br>الريز<br>الريز<br>(2).parentels<br>المريز<br>المريز<br>المرم<br>المرم<br>المرم<br>المرم<br>المرم<br>المرم<br>المرم<br>المرم<br>المرم<br>المرم<br>الممم<br>الممم<br>المممم<br>المممم<br>المممم<br>المممم<br>المممم<br>المممم<br>المممم<br>المممم<br>المممم<br>المممم<br>المممم<br>المممم<br>المممم<br>المممم<br>المممم<br>المممم<br>المممم<br>المممم<br>المممم<br>المممم<br>الممممممم<br>المممم<br>المممم<br>الممم                                                                   |
| د معاملات المعالم المعالم المعالم المعالم المعالم المعالم المعالم المعالم المعالم المعالم المعالم المعالم المع<br>المعالم المعالم المعالم المعالم المعالم المعالم المعالم المعالم المعالم المعالم المعالم المعالم المعالم المعالم<br>المعالم المعالم المعالم المعالم المعالم المعالم المعالم المعالم المعالم المعالم المعالم المعالم المعالم المعالم                                                                                                    | bereficiar(2).cita<br>پیدا بلند قیمی (<br>ر تاریخه کمبر است                                                                                             | • قطبیة<br>Idinanza<br>ستین استخباه مشت ا<br>مرابع عال الایتر الاتکن                                                                    | فیدی افزان طریع<br>پیشته افزان طریع<br>پیشته است امرز می<br>بیشتر بین با را می افزان ایر شهر براید<br>بیش می این را می ایر ایر افزان از م<br>ایر می ایر ایر ایر ایر                                                                                                    | میر (2014<br>(2) معرفی (2016)<br>(2) معرفی (2016)<br>(2) معادی (2016)<br>(2) معادی (2016)<br>(2) (2) (2) (2) (2) (2) (2) (2) (2) (2)                                                                                                    |
| ۲۹۹۲۲۲۲ (۲۹۹۲)<br>۲۹۹۲ - ۲۹۹۹<br>۲۹۹۲ - ۲۹۹۹<br>۲۹۹۹ - ۲۹۹۹<br>۲۹۹۹ - ۲۹۹۹ - ۲۹۹۹<br>۲۹۹۹ - ۲۹۹۹ - ۲۹۹۹ - ۲۹۹۹ - ۲۹۹۹ - ۲۹۹۹ - ۲۹۹۹ - ۲۹۹۹ - ۲۹۹۹ - ۲۹۹۹ - ۲۹۹۹ - ۲۹۹۹ - ۲۹۹۹ - ۲۹۹۹ - ۲۹۹۹ - ۲۹۹۹ -                                                                                                     | bereficier(2),ctta<br>بىناش قىيا)<br>ر. ئىيەكتىر قىلى                                                                                                   | • ویسیة<br>Idinanza                                                                                                    | لیند قدارین این ا<br>ریند قدارین این ا<br>برای این این این این این این این این این ا                                                                                                    | 09/06/2014<br>الرية<br>الإية<br>الإية<br>الإية<br>المام منافق<br>المام منافق<br>المام منافق<br>الإيماني<br>الإية<br>الإية<br>الإية<br>الإية<br>الإية<br>الإية<br>الإية<br>الإية<br>الإية<br>الإية<br>الإية<br>الإية<br>الإية<br>الإية<br>الإية<br>الإية<br>الإية<br>الإية<br>الإية<br>الإية<br>المام<br>المام<br>المم<br>المام<br>المام<br>المام<br>المام<br>المام<br>المام<br>المام<br>المام<br>المام<br>المام<br>المام<br>المام<br>المام<br>المام<br>المام<br>المام<br>المام<br>المام<br>المام<br>المام<br>المام<br>المام<br>المام<br>المام<br>المام<br>المام<br>المام<br>المام<br>الممم<br>الممم<br>الممم<br>الممم<br>الممم<br>الممم<br>الممم<br>الممم<br>الممم<br>الممم<br>الممم<br>الممم<br>الممم<br>الممم<br>الممم<br>الممم<br>الممم<br>الممم<br>الممم<br>الممم<br>الممم<br>الممم<br>المم |
| به ۲۵۱۵ اللي<br>۲۵۱۰ - ۲۵۱۵<br>۲۵۱۰ - ۲۵۱۹<br>۲۵۱۰ - ۲۵۱۹<br>۲۵۱۹ - ۲۵۱۹<br>۲۵۱۹ - ۲۵۱۹ - ۲۵۱۹<br>۲۵۱۹ - ۲۵۱۹ - ۲۵۱۹<br>۲۵۱۹ - ۲۵۱۹ - ۲۵۱۹<br>۲۵۱۹ - ۲۵۱۹ - ۲۵۱۹ - ۲۵۱۹<br>۲۵۱۹ - ۲۵۱۹ - ۲۵۱۹ - ۲۵۱۹<br>۲۵۱۹ - ۲۵۱۹ - ۲۵۱۹ - ۲۵۱۹ - ۲۵۱۹<br>۲۵۱۹ - ۲۵۱۹ - ۲۵۱۹ - ۲۵۱۹ - ۲۵۱۹<br>۲۵۱۹ - ۲۵۱۹ - ۲۵۱۹ - ۲۵۱۹ - ۲۵۱۹<br>۲۵۱۹ - ۲۵۱۹ - ۲۵۱۹ - ۲۵۱۹ - ۲۵۱۹<br>۲۰۱۹ - ۲۵۱۹ - ۲۵۱۹ - ۲۵۱۹ - ۲۵۱۹<br>۲۰۱۹ - ۲۵۱۹ - ۲۵۱۹ - ۲۵۱۹ - ۲۵۱۹<br>۲۰۱۹ - ۲۵۱۹ - ۲۵۱۹ - ۲۵۱۹ - ۲۵۱۹<br>۲۰۱۹ - ۲۵۱۹ - ۲۵۱۹ - ۲۵۱۹ - ۲۵۱۹<br>۲۰۱۹ - ۲۵۱۹ - ۲۵۱۹ - ۲۵۱۹ - ۲۵۱۹<br>۲۰۱۹ - ۲۵۱۹ - ۲۵۱۹ - ۲۵۱۹ - ۲۵۱۹<br>۲۰۱۹ - ۲۵۱۹ - ۲۵۱۹ - ۲۵۱۹ - ۲۵۱۹<br>۲۰۱۹ - ۲۵۱۹ - ۲۵۱۹ - ۲۵۱۹ - ۲۵۱۹<br>۲۰۱۹ - ۲۵۱۹ - ۲۵۱۹ - ۲۵۱۹ - ۲۵۱۹<br>۲۰۱۹ - ۲۵۱۹ - ۲۵۱۹ - ۲۵۱۹ - ۲۵۱۹<br>۲۰۱۹ - ۲۵۱۹ - ۲۵۱۹ - ۲۵۱۹ - ۲۵۱۹<br>۲۰۱۹ - ۲۵۱۹ - ۲۵۱۹ - ۲۵۱۹ - ۲۵۱۹ - ۲۵۱۹<br>۲۰۱۹ - ۲۵۱۹ - ۲۵۱۹ - ۲۵۱۹ - ۲۵۱۹ - ۲۵۱۹<br>۲۰۱۹ - ۲۵۱۹ - ۲۵۱۹ - ۲۵۱۹ - ۲۵۱۹<br>۲۰۱۹ - ۲۵۱۹ - ۲۵۱۹ - ۲۵۱۹ - ۲۵۱۹ - ۲۵۱۹<br>۲۰۱۹ - ۲۵۱۹ - ۲۵۱۹ - ۲۵۱۹ - ۲۵۱۹ - ۲۵۱۹<br>۲۰۱۹ - ۲۵۱۹ - ۲۵۱۹ - ۲۵۱۹ - ۲۵۱۹<br>۲۰۱۹ - ۲۵۱۹ - ۲۵۱۹ - ۲۵۱۹ - ۲۵۱۹<br>۲۰۱۹ - ۲۵۱۹ - ۲۵۱۹ - ۲۵۱۹ - ۲۵۱۹ - ۲۵۱۹<br>۲۰۱۹ - ۲۵۱۹ - ۲۵۱۹ - ۲۵۱۹ - ۲۵۱۹ - ۲۵۱۹<br>۲۰۱۹ - ۲۵۱۹ - ۲۵۹۹ - ۲۵۱۹ - ۲۵۱۹ - ۲۵۱۹<br>۲۰۱۹ - ۲۵۱۹ - ۲۵۱۹ - ۲۵۱۹ - ۲۵۱۹ - ۲۵۱۹ - ۲۵۱۹<br>۲۰۱۹ - ۲۰۰۹ - ۲۰۰۹ - ۲۵۱۹ - ۲۵۱۹ - ۲۵۱۹ - ۲۵۱۹ - ۲۵۱۹ - ۲۵۱۹<br>۲۰۱۹ - ۲۰۰۹ - ۲۰۰۹ - ۲۰۰۹ - ۲۰۰۹ - ۲۰۰۹ - ۲۰۰۹ - ۲۰۰۹ - ۲۰۰۹ - ۲۰۰۹ - ۲۰۰۹<br>۲۰۰۹ - ۲۰۰۹ - ۲۰۰۹ - ۲۰۰۹ - ۲۰۰۹ - ۲۰۰۹ - ۲۰۰۹ - ۲۰۰۹ - ۲۰۰۹ - ۲۰۰۹ | bereficar(2).sta<br>بنائل قینی)<br>را تبنه کمبر قشی                                                                                                    | • ویسیة<br>Idinanza                                                                                                    | Benefician<br>وی از این از این<br>از این از این از این از این از این از این از این از این از این از این از این از این از این از این از این از این<br>از این از این از این از این از این از این از این از این از این از این از این از این از این از این از این از این                                                                                                     | 00/06/2014<br>بلایلا<br>(2).parentels<br>(2).parentels                                                                                                    |
| میں استعماد استان استان میں استعمال میں                                                                                                    | berelicar(2).sta<br>بیا شہ قیم)<br>, لیک انہر لیک ,                                                                                                    | • فیلیغ<br>dinanza • قریب<br>مرابع عال ازد فاتش<br>مرابع عال ازد فاتش                                                                   | ایند شد (د) افتیا<br>زند شد (د) افتیا<br>برای از میکا دید در در ایر<br>برای از میکا دید در ایر میدر (ای<br>ایر میکا دید ایر اعتبار افتیار افتیار افتیار ایر<br>ایر میکا در ایر ایر افتیار<br>ایر میکا در ایر ایر افتار ایر افتار<br>ایر میکا در افتار ایر افتار                                                                                                    | میر فرای میراند<br>میر فرای میراند<br>میر فرای میراند<br>میر فرای میراند<br>میراند میراند<br>میراند<br>میراند<br>میراند                                                                                                    |
| مى ئىلىلەر بىلىنىڭ بىلىنىڭ<br>مۇر ئىلى<br>ئۇر مەرىلىلەر سىلەر ئىلىل بىلىلار                                                                                                    | bereldar(2).sta<br>بید شد قیمی<br>را شیه اعمر انشی .<br>در هی فیکس را شیک                                                                               | • فیلیه<br>dinanza<br>ستی ضائعہ بیت ا<br>مرتب علی الارز الاکر<br>مرتب اس ستا اللے<br>میتا الراب الاکر                                   | ایند به قرار دیتر<br>ایند به قرار دیتر<br>به افغانست بسیر<br>به افغانست بیشی ایند بر حرار می<br>این ایند بیشی ایند بیشی ایند و ایند بیشی ایند<br>سر را سر بیشی ایند ایند ایند ایند<br>این سر ایند ایند ایند<br>این سر ایند ایند ایند ایند ایند ایند<br>این سر ایند ایند ایند ایند ایند ایند ایند<br>این سر ایند ایند ایند ایند ایند ایند ایند ایند                                                                                                    | میر در این میراند<br>این میر در این در این در در در در در در در در در در در در در                                                                                                    |
| الم المستقدم المستقدم المستقدم المستقدم المستقدم المستقدم المستقدم المستقدم المستقدم المستقدم المستقدم المستقدم                                                                                                    | bereficiar(2).sta<br>اینا علی الایی (<br>را اینا الایی ( الایی ( الایی الایی ( الایی الایی ( الایی الایی ( الایی الایی ( الایی الایی ( الایی الایی ( ال | • فیلیم<br>dinanza<br>ستی شخصه بیش ا<br>مراجع علی ازار فکر<br>مراجع علی ازار فکر<br>مراجع این سما الم                                   | اینده این می ایند<br>اینده این می ایند<br>به هایش می ایند<br>اینده اینده اینده اینده اینده اینده اینده ایند<br>اینده اینده اینده اینده اینده اینده اینده ایند<br>اینده اینده اینده اینده اینده اینده ایند<br>اینده اینده اینده اینده اینده ایند<br>اینده اینده اینده اینده اینده اینده ایند<br>اینده اینده اینده اینده اینده اینده اینده ایند<br>اینده اینده اینده اینده اینده ایند<br>اینده اینده اینده اینده ایند<br>اینده اینده اینده اینده ایند<br>اینده اینده اینده اینده ایند<br>اینده اینده اینده اینده ایند<br>اینده اینده اینده اینده ایند<br>اینده اینده اینده ایند<br>اینده اینده اینده ایند<br>اینده اینده اینده ایند<br>اینده اینده اینده ایند<br>اینده اینده ایند<br>اینده اینده اینده ایند<br>اینده اینده ایند<br>اینده اینده اینده ایند<br>اینده اینده ایند<br>اینده اینده اینده ایند<br>اینده اینده اینده ایند<br>اینده اینده اینده ایند<br>اینده اینده اینده ایند<br>اینده اینده اینده ایند<br>اینده اینده اینده ایند<br>اینده اینده اینده ایند<br>اینده اینده اینده اینده ایند<br>اینده اینده اینده ایند<br>اینده اینده اینده اینده ایند<br>اینده اینده اینده اینده اینده ایند<br>اینده اینده اینده اینده اینده اینده ایند<br>اینده اینده اینده اینده اینده ایند<br>اینده اینده اینده اینده اینده اینده ایند<br>اینده اینده اینده اینده اینده اینده ایند<br>اینده اینده اینده اینده اینده اینده اینده ایند<br>اینده اینده اینده اینده اینده اینده اینده ایند<br>اینده اینده اینده اینده اینده اینده ایند<br>اینده اینده ایند | میں فریق دیات<br>ی این میں فریق دیات<br>دیستان میں میں میں دیات<br>دیستان میں میں میں دیات<br>دیستان میں میں میں دیات<br>دیستان میں میں دیات<br>دیستان میں دیات<br>دیستان میں دیات<br>دیستان میں دیات<br>دیستان میں دیات<br>دیستان میں دیات<br>دیستان میں دیات<br>دیستان میں دیات<br>دیستان میں دیات<br>دیستان میں دیات<br>دیستان میں دیات<br>دیستان میں دیات<br>دیستان میں دیات<br>دیستان میں دیستان میں دیست میں دیست میں دیستان میں دیست دیست م                                                                                                    |
| میں میں میں ایک ایک ہیں کہ میں ایک میں ایک میں میں ایک میں ایک میں ایک میں ایک میں ایک میں ایک میں ایک میں ایک میں ایک میں ایک میں ایک میں ایک میں ایک میں ایک میں ایک میں ایک میں ایک میں ایک میں ایک میں ایک میں ایک میں ایک می                                                                                                    | bereficier(2).sta<br>بنا شاهیر<br>را تبه کمر قبلی<br>بنای را ترکی را درمان هیز ا                                                                        | • فیلیو<br>dinenza<br>ستین شخبه بیش ا<br>مربیه عش ازیر فکر<br>مربیه عش ازیر فکر<br>مربیه است است<br>مربیه است ا                         | Benefician<br>المحافظ المحافظ المحاف<br>المحافظ المحافظ المحافظ المحافظ المحافظ المحافظ المحافظ المحافظ المحافظ المحافظ المحافظ المحافظ المحافظ المحاف<br>لمحافظ المحافظ المحافظ المحافظ المحافظ المحافظ المحافظ المحافظ المحافظ المحافظ المحافظ المحافظ المحافظ المحافظ<br>محافظ ال                                                                              | ما بر المراجع المراجع ملى مراجع المراجع المراجع المراجع المراجع المراجع المراجع المراجع المراجع المراجع المراجع المراجع المراجع المراجع المراجع المراجع المراجع المراجع المراجع المراجع المراجع المراجع المراجع المراجع المراجع المراجع المراجع المراجع المراجع المراجع المراجع المراجع المراجع المراجع المراجع المراجع المراجع ال<br>المراجع المراجع المراجع المراجع المراجع المراجع المراجع المراجع المراجع المراجع المراجع المراجع المراجع المراجع ملى مراجع ملى مراحع ملى مراحع ملى مراحع ملى مراحع ملى مراحع ملى مراحع ملى مملى مملى مملى مملى محلى ملى محلى مملى مم                                                                                                    |
| مى مەسىمىتىنى سىمىلىرىك<br>مەرى ئىلى مەسىمىتىنى سىمىتىنى مەسىمىتىنى<br>مەرى ئىلى مەسىمىتىنى مەسىمىتىنى مەسىمىتىنى مەسىمىتىنى مەسىمىتىنى مەسىمىتىنى مەسىمىتىنى مەسىمىتىنى مەسىمىتىنى م<br>مەرى ئىلى مەرى مەرى مەرى مەرى مەرى مەرى مەرى مەر                                                                                                    | bereficar(2).sta<br>بیا شار قدینی<br>را شار قدینی<br>با شار قدینی را شار<br>القار بر آفتان فرا البت<br>القار بر آفتان فرا شار قدینی                     | • فیلیه<br>dinenza<br>ستی شخبه بیش ا<br>ستی شخبه بیش ا<br>مراجع مثل ازیر فاطر<br>سریا اس من الرو بازیری رام ا<br>من و کیله (بازی پر رام | لیند قد این این ا<br>نیند قد این قدید<br>برای این می این این این این این این این این این ای                                                                                                    | میرد این میرد<br>(2) parentels<br>(2) parentels<br>(2) parentels<br>(2) parentels<br>(2) parentels<br>(3) parentels<br>(4) parentels<br>(4) p                                                                                                    |

الشكل 2-6

في هذه الواجهة يجب إدخال المعلومات المتعلقة بالاشخاص الذين سيدخلون المسكن:

| الشرح                                | المجال        |
|--------------------------------------|---------------|
| اللقب                                | اللقب         |
| الاسم                                | الأسم         |
| الجنس (ذكر أو أنثى)                  | M F           |
| مدينة الميلاد                        | مولود ب       |
| ولاية او بلد الميلاد                 | البأد         |
| تاريخ الميلاد (اليوم/ الشهر / السنة) | التاريخ       |
| الجنسية                              | الجنسية       |
| درجة القرابة                         | تحديد القرابة |

|                                |                                                     |                                                                                          |                                                                          | لأ طلبك                                                                                                    |
|--------------------------------|-----------------------------------------------------|------------------------------------------------------------------------------------------|--------------------------------------------------------------------------|----------------------------------------------------------------------------------------------------|
|                                |                                                     |                                                                                          |                                                                          | نوق المميزة بالعلامة * إجبارية                                                                                                    |
| طلب شهادة في سيلاحية المبكن    | يريق الأسريح بنيل عن الحد الرسمي                    |                                                                                          |                                                                          |                                                                                                    |
| • • •                          |                                                     |                                                                                          |                                                                          |                                                                                                    |
|                                |                                                     | بالاجرة (إنشاء عمل) (                                                                    | تسوية لعامل                                                              |                                                                                                    |
|                                |                                                     | 10 بتاريخ 3/8/2009                                                                       | الفاتون :                                                                | (معطيات المواطن الاجتبي)                                                                                                    |
|                                |                                                     | * لقب                                                                                    |                                                                          | اسم                                                                                                    |
|                                | ben                                                 | eficiario.cognome                                                                        |                                                                          | beneficiario.nome                                                                                                    |
|                                | *مولود/ة بـ                                         |                                                                                          | * الْبُلَد                                                               | قې                                                                                                    |
| bene                           | ficiario.cittaDiNascita                             | beneficiario.n                                                                           | azioneDiNascita                                                          | 11/06/2014                                                                                                    |
| * <b>ڏکر /</b> اُٽٹی<br>نکر 🥥  |                                                     |                                                                                          |                                                                          | الجنبية                                                                                                    |
| انتى 🖲                         |                                                     |                                                                                          |                                                                          | beneficiario.cittadinanza                                                                                                    |
|                                |                                                     | فوطلب أوضا طلب التجديد)                                                                  | كان الترخيص بالإقامة منتهى المىلاحية                                     | يب نفتيم الوحقى النقية الذى خينات الدائرة البندية<br>1. نسخة من بطاقة الهوية(بطاقة كمريف او جوان سفر)<br>2. نسخة من ترخيص بالاكامة/او بطقة الإقامة أمتم الطلب(إذا )<br>3. نسخة من ترخيص بالاكامة/او بطقة الإقامة أمتم الطلب(إذا ) |
| 0                              |                                                     |                                                                                          |                                                                          | 4.<br>عقد الملکوية ان استئجان                                                                                                    |
|                                |                                                     |                                                                                          |                                                                          | [4]                                                                                                    |
| 0                              |                                                     | م الثلاثين السابقة لتعديم الطلب .                                                        | لوحدة السكنية، تم استخراجها خلال الار                                    | شهادة من السجل المعاري تتخدمن اسماء الانتخاص المالكين ل<br>(لا في حال <i>ان يكون المستلجر هو أيضا من المالكين)</i><br>[ <b>او]</b>                                                                                                |
| •                              |                                                     |                                                                                          |                                                                          | عند<br>في الحالات الذي لا يكون فيها المستاجر المسكن ليس مالكا له)                                                                                                    |
| ىكن، ومساحاتها إلى جانب )      | با الإسكندامات المتررة لمختلف فضاءات الس<br>المبرزي | خة اصلية من الفني المختص ، والمبيَّن فيه<br>المتعلقة بالملكية، وبالاستخدام والمعرَّفات ا | لأملكن المسكن، موقعة ومغتّومة في تد<br>لتخطيط يجب ان تكون مدينة المطومات | 5.<br>تغطيط التيانيات يسلَّم لا يتل عن 1/100 من الحلة الراهنة<br>المساحة المستخدمة المساتية الجملية للرجنة السكنية. في هذا                                                                                                    |
|                                |                                                     |                                                                                          |                                                                          | [.1]                                                                                                    |
| یر من الشهر یکون الإغلاق میکرا | ساعة 8:00 إلى الساعة 12:30 ( اليوم الآخ             | ي ربِّم 188 من الآنتين إلى الجمعة من ال                                                  | لملك ادى:<br>ية) – دخول الجمهرر من شارع ريتزيير                          | التخطيط المعراني للمسكن، مستخرجة في نسختها الإسلية، :<br>وكلة المداخيل – شارع التونيو شامرًا 139 (شيئيتينا الشرة<br>على الساعة 11:00) – الهانف                                                                                    |
|                                | هوية المالك .                                       | ي يحمل توكيلا ونسخة من ،                                                                 | رف المالك او من وكيله ال                                                 | خطيط القياسات للمسكن يمكن ان يطلب من ط                                                                                                    |
|                                |                                                     |                                                                                          |                                                                          | 114-1                                                                                                    |

ترخيص الاقامة للعمل كأجير (المرفق ج )

الشكل 2-7

### في هذه الواجهة يجب ادخال المعلومات المتعلقة بالمواطن الاجنبي:

| الشرح                                | المجال  |
|--------------------------------------|---------|
| اللقب                                | اللقب   |
| الأسم                                | الاسم   |
| الجنس (ذکر أو أنثى)                  | M F     |
| مدينة الميلاد                        | مولود ب |
| ولاية او بلد الميلاد                 | البلد   |
| تاريخ الميلاد (اليوم/ الشهر / السنة) | التاريخ |
| الجنسية                              | الجنسية |

رخصة إقامة للعمل التكميلي (المرفق د )

| ىلىل + بحث عن طلب <b>طلب ت</b>                                |                                                                                               |                                                                           |                                                                                                    |
|---------------------------------------------------------------|-----------------------------------------------------------------------------------------------|---------------------------------------------------------------------------|----------------------------------------------------------------------------------------------------|
|                                                               |                                                                                               |                                                                           |                                                                                                    |
|                                                               |                                                                                               |                                                                           | ملا طلبك                                                                                                    |
|                                                               |                                                                                               |                                                                           | حقوق المميزة بالعلامة * إجبارية                                                                                                    |
|                                                               |                                                                                               |                                                                           |                                                                                                    |
| تصريح بديل عن العقد الرسمي طلب شهادة في صالاحية المسكن        | مرفق                                                                                          |                                                                           |                                                                                                    |
| دراسة عمل)                                                    | <b>۔، موسمی،بند27 ، تحویل</b>                                                                 | ة للعمل (منزلى،توظيف                                                      | تصريح بالاقام                                                                                                    |
|                                                               | تاريخ 25/07/1998 و التعديلات التالية له                                                       | البند 22 من القرار التشريعي 286 بن                                        |                                                                                                    |
|                                                               | * لقب                                                                                         |                                                                           | لـ (معطيات المواطن الاجنبي)<br>* اسم                                                                                                    |
|                                                               | beneficiario.cognome                                                                          |                                                                           | beneficiario.nome                                                                                                    |
| *سىلىد/ة ب                                                    | •                                                                                             | <u> 11.1</u> *                                                            | * في                                                                                                    |
| beneficiario.cittaDiNascita                                   | beneficiari                                                                                   | o.nazioneDiNascita                                                        | 10/06/2014                                                                                                    |
| * ذكر / أنثى                                                  |                                                                                               |                                                                           | * الجنسية                                                                                                    |
| دكر<br>أنتى •                                                 |                                                                                               |                                                                           | beneficiario.cittadinanza                                                                                                    |
|                                                               | 2 de 11 a f                                                                                   | 11 of No II or of 1411 or of                                              | يجب تعديم الوثائق الثالية ادى مُبالك الذائرة البلدية<br>1. نسخة من بطاقة الهوية(بطاقة تعريف او جواز سلر)<br>2. نسخة من بطاقة هوية (المالك/الاستاجو النسكن<br>2. سبحة من محالة مرية من المالك/الاستاجو النسكن |
|                                                               | ب الضا طلب النجديد)                                                                           | درحرص بالإفامة منتهى الصامحرنة فرطا                                       | ى. نسخه من برحوص بالافامه/اي يطاقه الإفامة املام الطنبا(إذا كان ال<br>4.                                                                                                    |
| 0                                                             |                                                                                               |                                                                           | عند الملكية ان استئجان<br>[اهـ]                                                                                                    |
| 0                                                             | لثنين السابقة لتقديم الطلب .                                                                  | السكنية، تم استخراجها خلال الايام التا                                    | <br>شهادة من السجل المقاري تتصمن اسماء الاشخاص المالكين للوحدة<br>(لا في حال <i>ان يكون المستاجر هو ايضا من المالكين</i> )                                                                                   |
|                                                               |                                                                                               |                                                                           | [6]                                                                                                    |
| •                                                             |                                                                                               |                                                                           | عقد tipoContratto<br>(بي الحالات الذي لا يكون فيها المستاجر للمسكن ليس مالكا له)                                                                                                    |
| a hidi a haliat de la situat                                  | Lie Millard, Barris and Sala                                                                  | 15 - 1 - 5 - 5 6 - 11 -                                                   | .5<br>.5 (1990) - 1000 - 100 (1991) - 100                                                                                                    |
| مت المقررة لمختلف الصناءات المستني، ومساحلتها إلى جلاب 🤍      | صنية من الله المختص ، والمبين فيها الاستخدام<br>طقة بالملكية، وبالاستخدام والمعرّفات المميزة. | ن المسحن، موقعة ومحتومة في تسحة :<br>يط يجب ان تكون مبينة المعلومات المدّ | تحقيط القيامات بنسم 2 إفل على 1/1/10 من الحالة الراهلة ومدر<br>المساحة المستخدمة الصناقية الجملية للوحدة السكانية, في هذا التخط                                                                              |
| البي الساعة 12:30 ( اليوم الاخير من التمير يكون الإغلاق مبكرا | قم 188 من الآئنين إلى الجمعة من الساعة 00:                                                    | الدی:<br>- دخول الجمهور من شارع ریتزییری ر                                | [1]<br>التخطيط للسرائى للسكن، مستخرجة فى نسختها الإسلية، تطلب<br>و44 للساخيل – شارع التونيو شامرًا (130 لونيتيترا الشرقية) –<br>ما الله ما محرم حد ما محرم محرمة مناسبة                                      |
| . 1/16.                                                       | و الم المعالم المنابعة من هوية ال                                                             | والدالي او من وكله الذي                                                   | على الساعة 11:00 – البنتية 11:00 – 10:2:40.20.03<br>تخطيط القراب الان الدينكار بمكان ان بطلب من طرف                                                                                                    |
| . eua                                                         | يكمل لودير ونسف مل مريا                                                                       | ) المالك ،و من وديك ،كي                                                   | تحصيط العيست المسل يمنى أن يعتب من سرات<br>احفظ                                                                                                    |
|                                                               |                                                                                               |                                                                           |                                                                                                    |

الشكل 2-8

### في هذه الواجهة يجب إدخال المعلومات المتعلقة بالمواطن الاجنبي:

| الشرح                                | المجال   |
|--------------------------------------|----------|
| الأقب                                | اللقب    |
| الاسم                                | الاسم    |
| الجنس (ذکر أو أنثى)                  | M F      |
| مدينة الميلاد                        | مولود بـ |
| ولاية او بلد الميلاد                 | البلد    |
| تاريخ الميلاد (اليوم/ الشهر / السنة) | التاريخ  |
| الجنسية                              | الجنسية  |

تفاصيل الطلب موجب الطلب لم الشمل العائلي تاريخ وصول الطلب 06/06/2014 الدانرة البلدية MUNICIPIO I richiedente.cognome richiedente.cittaDiNascita لقب مقدم الطلب اسم مقدم الطلب richiedente.nome المدينة المتي ولد فيها مقدم الطلب الولاية المتي ولد فيها مقدم الطلب richiedente.provinciaDiNascita تاريخ ميلاد مقدم الطلب الرمز المالي لمقدم الطلب 16/06/2014 جنسية مقدم الطلب richiedente.cittadinanza richiedente.codiceFiscale العثوان possessore.alloggio.indirizzo رقم العفوان possessore.alloggio.numeroCivico اطبع الطلب احجز موعد بیان مکتب MUNICIPIO I Sportello rilascio attestazione idoneità alloggiativa presso U.R.P. ((Ufficio relazioni con il pubblico مقر هاتف Via Luigi Petroselli 50 - Piano Terra بريد ألكتروني أوقات العمل Lunedi-mercoledì-venerdì: 8.30-12.00 Martedì-giovedì: 8.30-12.00 e 14.00-16.00 وثانق إضافية Powered by Geek Logica S.r.l. | v1.1.2 من أجل مشاهدة جيدة للموقع ينصبح باستخدام المتصفحات التالية : Internet Explorer 9+ - Google Chrome - Mozilla Firefox - Safari

الضغط على الزر "احفظ" يسجل الطلب في النظام

الشكل 2-9

في الصندوق "بروتوكول" توجد المعلومات المتعلقة بالطلب.

الزر "اطبع الطلب" يعطي نسخة من النموذج على شكل PDF من الطلب.

الزر "اطبع وصل" يسمح بحفظ نسخة وصل الطلب على شكل PDF .

في حال أن الدائرة البلدية مبرمجة لتقبل المواطنين من خلال مواعيد ، الضغط على الزر "احجز موعد" يتم إطلاق إجراءات الحجز المذكورة فيما يلي:

## 3/ الدعوة الذاتية للدائرة البلدية:

الواجهة التالية تبرز استعداد الدائرة البلدية لشهر مارس.

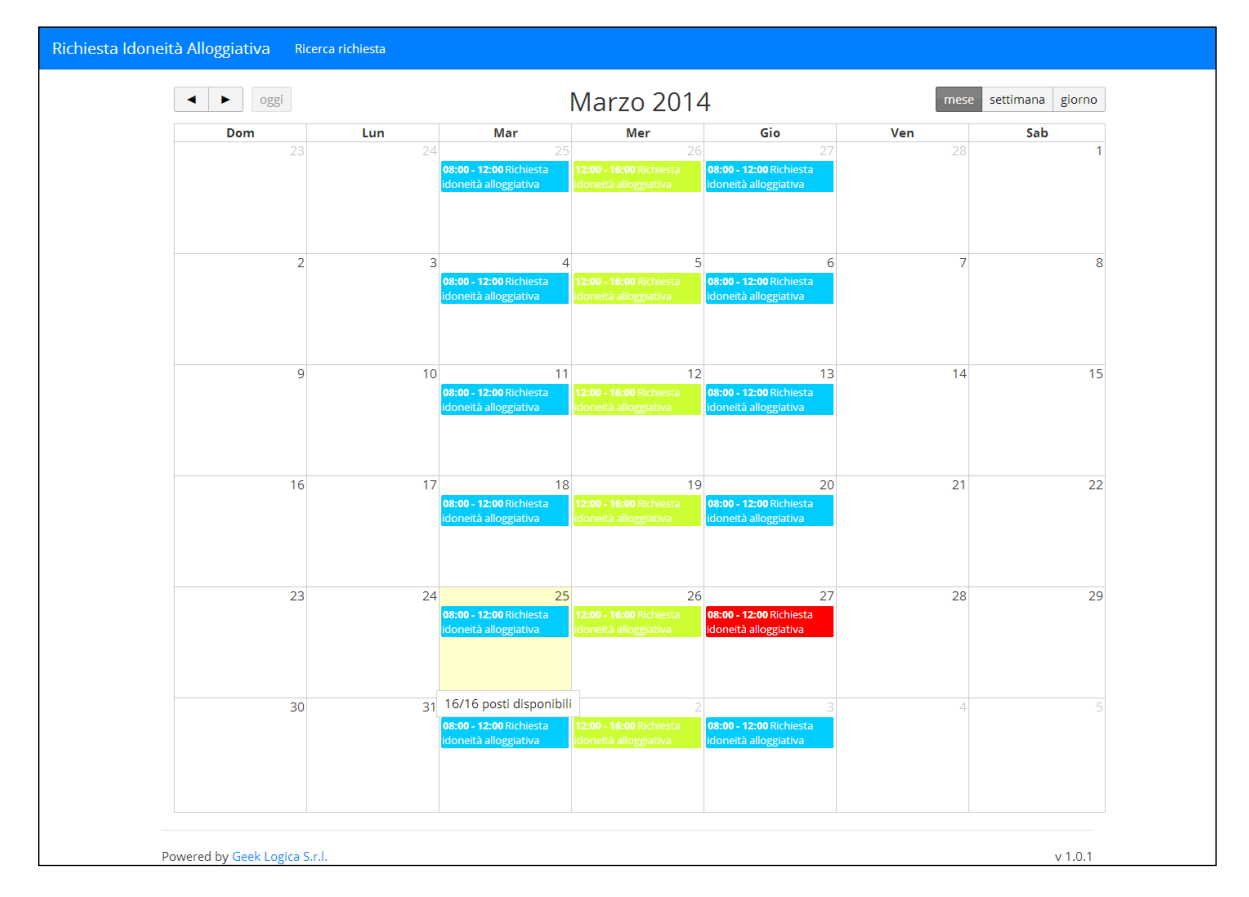

الشكل 3-1

الايام الملونة بالاحمر تدل على انه لا توجد أماكن شاغرة ، بينما بالضغط على المربعات الخاصة بالاماكن الشاغرة تظهر الواجهة التالية:

|                                | لقتمة | ساعة اليداية | ساعة اللهاية | التوقر |  |
|--------------------------------|-------|--------------|--------------|--------|--|
| Richiesta idoneità alloggiativ | 08:00 | 08:15        | 1            | •      |  |
| Richiesta idoneità alloggiativ | 08:15 | 08:30        | 1            | •      |  |
| Richiesta idoneità alloggiativ | 08:30 | 08:45        | 1            | •      |  |
| Richiesta idoneità alloggiativ | 08:45 | 09:00        | 1            | •      |  |
| Richiesta idoneità alloggiativ | 09:00 | 09:15        | 1            | >      |  |
| Richiesta idoneità alloggiativ | 09:15 | 09:30        | 1            | •      |  |
| Richiesta idoneità alloggiativ | 09:30 | 09:45        | 1            | •      |  |
| Richiesta idoneità alloggiativ | 09:45 | 10:00        | 1            | >      |  |
| Richiesta idoneità alloggiativ | 10:00 | 10:15        | 1            | >      |  |
| Richiesta idoneità alloggiativ | 10:15 | 10:30        | 1            | >      |  |
| Richiesta idoneità alloggiativ | 10:30 | 10:45        | 1            | >      |  |
| Richiesta idoneità alloggiativ | 10:45 | 11:00        | 1            | >      |  |
| Richiesta idoneità alloggiativ | 11:00 | 11:15        | 1            | >      |  |
| Richiesta idoneità alloggiativ | 11:15 | 11:30        | 1            | >      |  |
| Richiesta idoneità alloggiativ | 11:30 | 11:45        | 1            | >      |  |
| Richiesta idoneità alloggiativ | 11:45 | 12:00        | 1            | >      |  |

الشكل 3-2

### بالضغط على الحيز الزمني المفضل بواسطة الزر "<" ، يتم الحصول على الصفحة التالية:

| ىلۈل 🔹 بحث عن مللب <b>طلب صلاح</b>     |                                                                                                    |
|----------------------------------------|----------------------------------------------------------------------------------------------------|
|                                        | تحديد موعد                                                                                                    |
|                                        | تتم صليةً حجز للخدمة Richiesta idoneità alloggiativa اليوم26/06/2014 في الساعة09:30                                                 |
|                                        | أتشء إلى الخلف                                                                                                    |
| Powered by Geek Logica S.r.l.   v1.1.2 | من أجل مشاهدة جدِيدَ للمرقع ينصبح باستخدام العكمــنحات الثالية :<br>Internet Explorer 9+ - Google Chrome - Mozilla Firefox - Safari |

الشكل 3-3

## الزر "أحدث" يؤكد الحجز لليوم والتوقيت المفضل.

| •                                                                                                    |                                                                        |                                                                                      |                                                                                                    |
|----------------------------------------------------------------------------------------------------|------------------------------------------------------------------------|--------------------------------------------------------------------------------------|----------------------------------------------------------------------------------------------------|
| م تأكيد الحجز                                                                                                    |                                                                        |                                                                                      |                                                                                                    |
| دوتوكول: RIABS/2015/1/1                                                                                                    |                                                                        |                                                                                      |                                                                                                    |
| 06/06/2014                                                                                                    | تاريخ وصول الطلب                                                       | لم الشمل المثلي<br>MUNICIPIO I                                                       | موجب الطلب<br>الدائرة البلدية                                                                            |
| richiedente.nom<br>richiedente.provinciaDiNascita<br>richiedente.cittadinanza<br>richiedente.codiceFiscale                                                         | اسم مقدم الطلب<br>الولاية التي ولد فيها مقدم الطلب<br>جنسية مقدم الطلب | richiedente.cognome<br>richiedente.cittaDiNascita<br>16/06/2014                      | لقب مقدم الطلب<br>المدينة التي ولد فيها مقدم الطلب<br>تاريخ ميلاد مقدم الطلب<br>الزمز المالي لمقدم الطلب |
| possessore.alloggio.numeroCivico                                                                                                    | رقم العنوان                                                            | possessore.alloggio.indirizzo                                                        | المغوان                                                                                                  |
| اطبع الطلب                                                                                                    |                                                                        |                                                                                      |                                                                                                    |
| ناصبل الدائرة البلدية                                                                                                    |                                                                        | تقاصبل الحجز                                                                         |                                                                                                    |
| MUNICIPIO<br>Sportello rilascio attestazione<br>idoneità alloggiativa presso U.R.P<br>((Ufficio relazioni con il pubblico<br>Via Luigi Petroselli 50 - Piano Terra | بيان<br>مكتب<br>مقر<br>بريد أنكتروني                                   | 03/07/2014 ص<br>88:15 من<br>Richiesta idoneità alloggiativa<br>احتف اطرع رسال البرعد | تاريخ<br>ساعة<br>خدمة                                                                                    |
| Lunedi-mercoledi-venerdi:<br>8.30-12.00<br>Martedi-giovedi: 8.30-12.00<br>e 14.00-16.00                                                                            | اوقات العمل                                                            |                                                                                      |                                                                                                    |
|                                                                                                    | وثانق إضافية                                                           |                                                                                      |                                                                                                    |

في الواجهة الناتجة يفتح الصندوق المتعلق بالموعد "تفاصيل الموعد" مع إمكانية طباعة ملخص معلومات الموعد بواسطة الزر "اطبع وصل الموعد".